### Oprettelse af arrangementer der varer over en længere periode

### (Brug Google Chrome eller Mozilla Firefox! - Internet explorer laver fejl!)

#### Opret Begivenhed

| Titel *                    | Røde Orm                                                                                                    |                                                                                   |
|----------------------------|----------------------------------------------------------------------------------------------------|-----------------------------------------------------------------------------------|
|                            | Begivenhedens titel. Undgå titler med kun store bogstaver.                                                                                                    |                                                                                   |
| Uddrag *                   | Storslået vikinge-eventyr for hele familien                                                                                                    |                                                                                   |
|                            | Kort beskrivelse af begivenheden                                                                                                    |                                                                                   |
| Beskrivelse *              |                                                                                                    |                                                                                   |
|                            | I et unikt samarbejde mellem Det Kongelige Teater, Moesgaard Museum og Aarhus 2017 omdannes taget af Moesgaard Museum i sommerperioden i 2017 til en gigantisk scene for fortællinger                                                                                                    | n om "Røde Orm".                                                                  |
|                            | "Røde Orm" er en bearbejdelse af Frans G. Bengtssons verdenskendte roman af samme navn. Handlingen i forestillingen vil være, at man følger hovedpersonen Orm, der som knægt tages til s<br>temperament langsomt accepteres som medlem af besætningen. Nu starter et begivenhedsrigt eventyr, der fører Orm på vikingetogter gennem Europa og Mellemøsten, inden rejsen ender ved<br>togterne, farerne og prøvelserne finder vores hovedperson tid til både kærlighed, fjendskaber og livslange venskaber. | lave på et vikingeskib og med sit iltre<br>Harald Blåtands borg i Jelling. Midt i |
|                            | 100.000 publikummer får mulighed for at opleve forestillingen på taget af Moesgaard Museum.                                                                                                    |                                                                                   |
|                            | Anbefales fra 7 år.                                                                                                    | ARRANGØR                                                                          |
|                            | body p                                                                                                    | Der er knyttet en                                                                 |
|                            | Beskrivelse af begivenheden                                                                                                    | arrangørliste til                                                                 |
| Arrangør *                 | Moesgaard Museum                                                                                                    | eventformularen. Hvis du ikke                                                     |
|                            | 🚯 Vælg arrangør                                                                                                    | kan vælge arrangørens navn                                                        |
|                            | V Udaivet                                                                                                    | på listen, så send en mail til                                                    |
| Diffe de t                 |                                                                                                    | MKB Kommunikation, Aarhus                                                         |
| Billede "                  | M:RadhussekrMKB Kon Gennemse Upload et billede. Billedet bør være minimum 1000px bredt.                                                                                                    | Kommune,                                                                          |
|                            |                                                                                                    | kommunikation@mkb aarhus                                                          |
| Link til events hjemmeside | http://kgiteater.dk                                                                                                    | dk og bod om at få                                                                |
|                            | 🚯 Url til uddybende beskrivelse af begivenheden                                                                                                    |                                                                                   |
| Billeturl                  | https://kglteater.dk/calendar/?f-title=19440                                                                                                    | arrangøren oprettet.                                                              |
|                            | 🚯 Url til billetkøb                                                                                                    |                                                                                   |

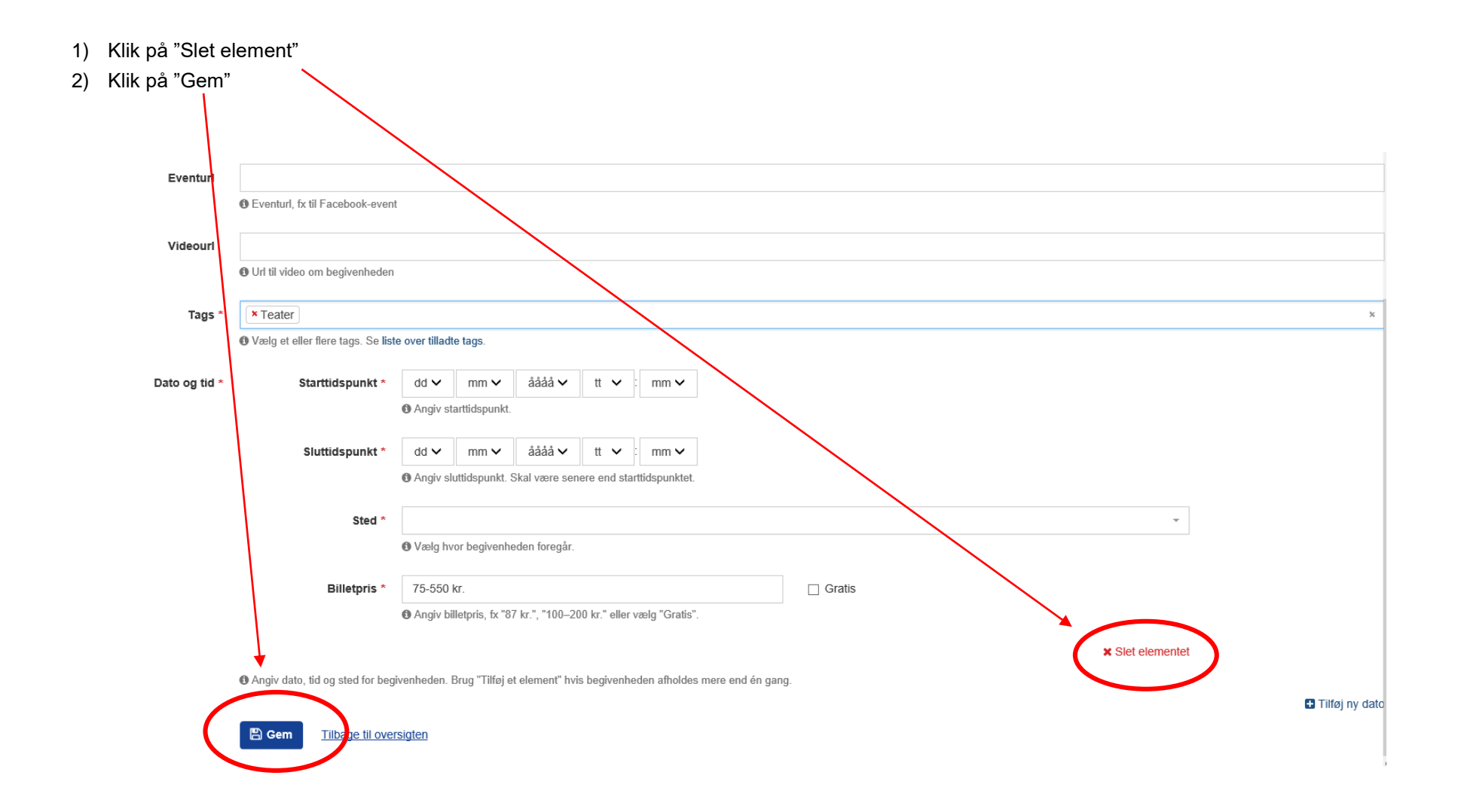

3) Ude i hovedmenuen klikker du på "Rediger" ud for din event og formularen åbner op igen. Begivenheder Q Søg Tilføj Begi Titel Arrangør Udgivet Billede Tags Dato og tid Steder Uddrag Handlinger Storslået vikinge-eventyr for hele familien Røde Orm Moesgaard Museum JA Teater 40 Moesgaard Museum Redige 4) Nederst på formularen er der nu kommet en knap der hedder "Gentagne forekomster". Klik på den. Dato og tid \* Angiv dato, tid og sted for begivenheden. Brug "Tilføj et element" hvis begivenheden afholdes mere end én gang 🗄 Tilføj en dato 🛗 Gentagne forekomster 🖺 Gem 前 Slet Tilbage til oversigten

5) I afsnittet "Gentagne forekomster" skal du udfylde sted, start- og slutdato for eventen, billetpris samt start- og sluttidspunkt for hver af ugens dage.

| H Gentagne forekomster               |                         |                                                                   |
|--------------------------------------|-------------------------|-------------------------------------------------------------------|
| app.event.help.repeating_occurrences |                         |                                                                   |
| Gentagne forekomster                 | Sted                    | Moesgaard Museum, Moesgård Allé 15, 8270 Højbjerg                 |
|                                      |                         | Vælg hvor begivenheden foregår.                                   |
|                                      | Startdato               | $23 \checkmark 05 \lor 2017 \lor$                                 |
|                                      |                         | Dag nvor begivenneden starter                                     |
|                                      | Slutdato                | 01 V 07 V 2017 V   Image: Dag hvor begivenheden slutter 01 V 01 V |
|                                      | Billetpris              | 75-550 kr.                                                        |
|                                      | Mandag, starttidspunkt  | 20 🗸 : 30 🗸                                                       |
|                                      | Mandag, sluttidspunkt   | 23 🗸 : 00 🗸                                                       |
|                                      | Tirsdag, starttidspunkt | 20 🗸 : 30 🗸                                                       |
|                                      | Tirsdag, sluttidspunkt  | 23 🗸 : 00 🖌                                                       |
|                                      | Onsdag, starttidspunkt  | 20 🗸 : 30 🗸                                                       |
|                                      | Onsdag, sluttidspunkt   | 23 🗸 : 00 🗸                                                       |
|                                      | Torsdag, starttidspunkt | 20 🗸 : 30 🗸                                                       |
|                                      | Torsdag, sluttidspunkt  | 23 🗸 : 00 🗸                                                       |
|                                      | Fredag, starttidspunkt  | 20 🗸 : 30 🗸                                                       |
|                                      | Fredag, sluttidspunkt   | 23 🗸 : 00 🗸                                                       |

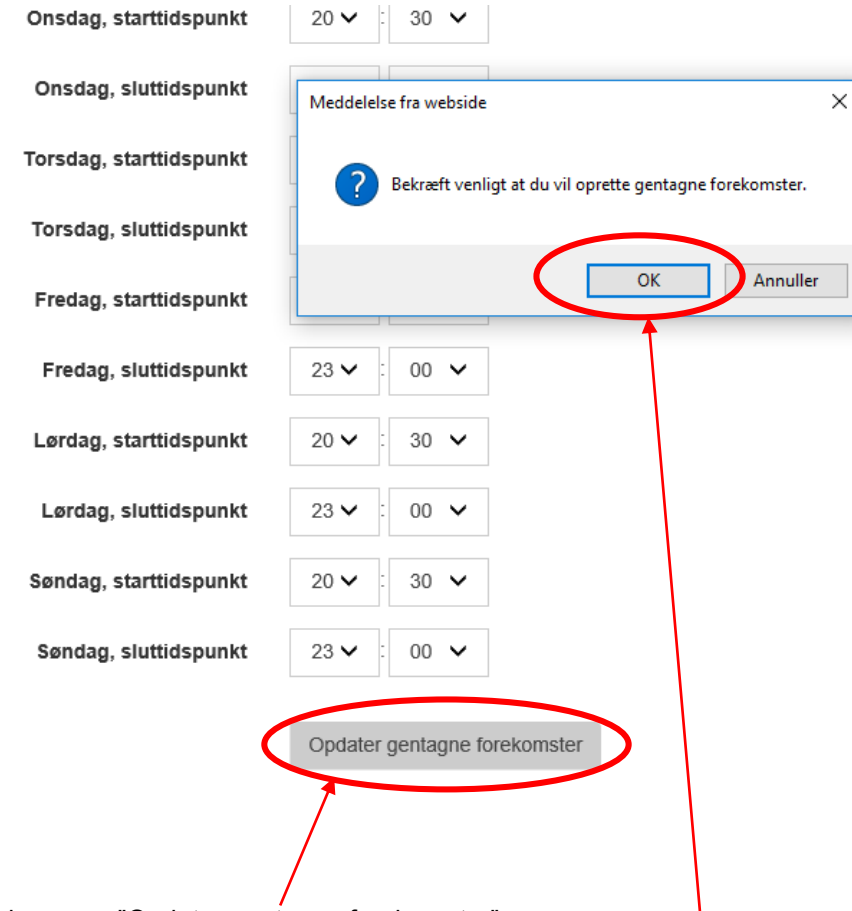

- 6) Klik på knappen "Opdater gentagne forekomster"
- 7) Klik "OK" i pop-up boksen med teksten "Bekræft venligst at du vil oprette gentagne forekomster". Dermed gemmes dine datoer.
- 8) Nu står du igen ude på forsiden, hvor du kan se alle dine indtastede events. Gå ind i eventen igen ved at klikke på "Rediger" ud for eventen. Nu kan du se, at alle dage er oprettet én for én.

#### **RETTELSE TIL EN ENKELT DAG:**

- 9) Hvis du har rettelser til en enkelt dag, går du ned i formularen og finder den dag, der skal rettes.
- 10) Ret enten tidspunkt, sted eller billetpris på den pågældende dag.
- 11) Gå ned i bunden af formularen og klik på knappen "Gem".
- 12) Hvis du ikke kan få lov at gemme, er det fordi systemet har slettet dine tags til eventen.
- 13) Gå op i feltet "Tags" og indsæt tags igen.
- 14) Klik derefter på knappen "Gem"

| 14) KIIK derene | Sa Knappen Gem<br>Viteouri<br>• Url til video ene beskrøfteden<br>Tags *<br>• Vælg et eller fler/ tags. Se liste over tilladte tags<br>• Dato og tid • Du skal vælge et element på listen<br>• Ø de ur starttidspunkt.<br>Sluttidspunkt * 23 • 05 • 2017 • 23 • 00 •<br>• Angiv sluttidspunkt. Skal være senere end starttidspunktet. |
|-----------------|----------------------------------------------------------------------------------------------------|
|                 | Cem 🔒 Stet Tilbage til oversigten                                                                                                    |

### RETTELSE TIL EN BESTEMT UGEDAG, EVENSTEDET ELLER BILLETPRISEN I HELE PERIODEN:

- 15) Hvis du skal rette eksempelvis et sluttidspunkt på en bestemt ugedag eller på alle ugens dage, så gå nederst i formularen og klik på "Gentagne forekomster" igen.
- entagne forekomster
  - 16) Tilret tidspunkter, steder eller billetpriser
  - 17) Klik på "opdater gentagne forekomster".
  - 18) Klik "OK" i pop-up boksen (se billede side 5)

### GENTAGNE EVENTS PÅ SAMME DAG:

Hvis du har en begivenhed der foregår flere gange på samme dag, så skal du oprette begivenhed nummer to og opefter manuelt.

19) Klik på linket "Tilføj ny dato" nederst til højre.

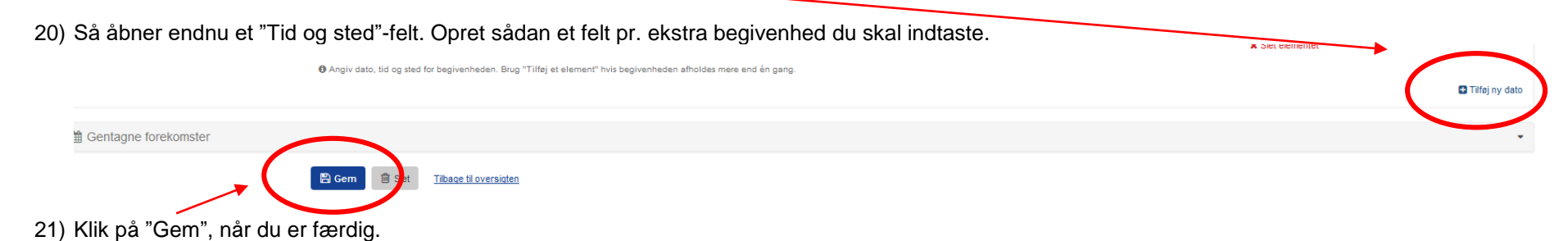

22) Når du står på hovedsiden igen, så klik på "Rediger" og gå ind i eventen og tjek at de nye tidspunkter er oprettet.